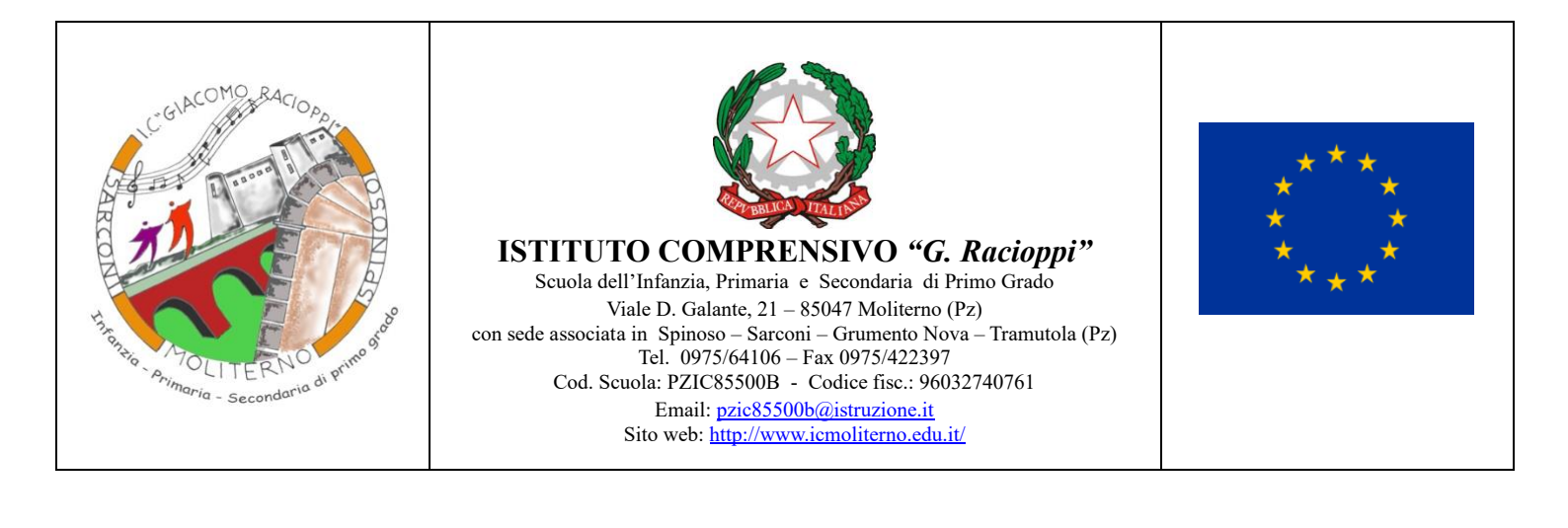

Moliterno, 26 settembre 2024

Al Personale Docente I.C. Moliterno –Spinoso-Tramutola Al Sito Web

Oggetto: modulo richiesta accesso WI-FI dell'Istituto.

Con la presente si comunica ai signori docenti che è possibile connettersi alla rete wifi nei vari plessi dell'Istituto.

Sono configurate ed attive n.3 reti wireless:

- 1. Didattica, rete wireless per i dispositivi di proprietà dell'istituto;
- 2. Docenti, rete wireless per i dispositivi dei docenti;
- 3. Guest, rete wireless per gli ospiti con autenticazione tramite ticket.

I docenti che vogliono utilizzare il proprio dispositivo (pc o tablet) sulla rete, devono essere abilitati mediante la compilazione di un form raggiungibile al seguente link (per la compilazione utilizzare le credenziali Office 365 personali in Vs. possesso):

https://forms.office.com/e/s9w65Fw4d4

o scansionando il seguente QrCode:

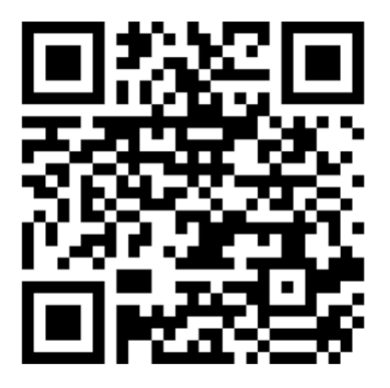

Si ricorda che per la corretta compilazione del form è fondamentale individuare e trascrivere correttamente il codice **MAC address** del proprio dispositivo. Si allega una guida per individuare con facilità tale codice nei vari tipi di dispositivi.

Di seguito i passi da effettuare per completare l'autenticazione del proprio dispositivo:

- Attivare la rete wireless del proprio dispositivo;
- Selezionare la rete con il nome del plesso -Docenti;
- Inserire la password: *wifi2022* (identica per tutte e tre le reti wifi).

Per eventuali difficoltà o supporto, restiamo a disposizione.

L'Animatore digitale Prof. Nunzio VETRANO